# Guide To MOS (Media Object Server) setup in ENPS and Winplus Prompting

Note: You will need the Unicode version of Winplus for full MOS support You will also need the Newsroom version of Winplus, write to <u>support@autoscript.tv</u> For upgrade information.

#### MOS

MOS is a protocol that has been developed for communications between Newsroom Computer Systems (NCS) and Media Object Servers (MOS), such as Video Servers, Character Generators, Prompters etc. Any equipment that is MOS compliant should therefore be able to function in an integrated MOS environment.

Communication between the NCS and the Prompter is established using a single Port (Default 10541). At start up WinPlus will listen on this Port for MOS messages from up to a maximum of 32 NCSs.

Multiple Run Orders can be accommodated and will be separated by a blue bar in the Run Order display. The Run Orders will be placed chronologically using the start times specified by the NCS.

If the "Send Heartbeat At Startup" is enabled or the "Request All Run Orders And Text" function is executed, WinPlus has to know the IP addresses of the NCSs to which it is to connect. A file containing this information named "ncsid.txt" has to be created manually in the main WinPlus directory. WinPlus does not write data to this file as it may have done in earlier versions.

Here is an example of the "ncsid.txt" containing two MOS servers ncs01.ncs.com,NCS01,152.165.1.2 ncs02.ncs.com,NCS02,152.165.1.3

On more recent versions of Winplus there is a sample 'ncsid.txt' included during the install, contact <u>support@autoscript.tv</u> for upgrade information.

Configure Winplus for MOS operation Run Winplus Unicode version (NEWS) go to options\Newsroom\MOS then the Newsroom system that matches you network e.g. ENPS

| 🗱 News WinPlus 32 Unicode - Prompting for Window                                                                                                    | s                                                                   |                                                                                                    |       |
|----------------------------------------------------------------------------------------------------|---------------------------------------------------------------------|----------------------------------------------------------------------------------------------------|-------|
| Eile Edit Insert Run Order Program Prompt View                                                                                                    | Options Window Help                                                 |                                                                                                    |       |
| ▻ ◼ 米 ◾ ▣ ■ ◙ ● ≥                                                                                                    | Bold Ctrl+D<br>Italics Ctrl+I                                       |                                                                                                    |       |
| Run Order                                                                                                    | Underline Ctrl+U                                                    | Script: Untitled                                                                                                    |       |
| ▲ ¥ M M 대 대 🕶 🏹 🕹 🕒 📑 🖻                                                                                                    | Force Uppercase                                                     | 1 Arial 🗣 64 12 🍑                                                                                                    |       |
| Num ID R/T Stat F Slugline                                                                                                    | Force <u>L</u> owercase<br>Cloa <u>k</u> All Sluglines Shift+Ctrl+L |                                                                                                    |       |
|                                                                                                    | Right to Left Text Shift+F8                                         |                                                                                                    |       |
|                                                                                                    | ✓ Save Setup on Exit<br>Save Setup Now                              |                                                                                                    |       |
|                                                                                                    | Multiple Configuration                                              |                                                                                                    |       |
|                                                                                                    | Eonts •                                                             |                                                                                                    |       |
|                                                                                                    | Remote Directory Polling                                            |                                                                                                    |       |
|                                                                                                    | Multiple Run Order                                                  |                                                                                                    |       |
|                                                                                                    | Configuration Shift+F5                                              |                                                                                                    |       |
|                                                                                                    | Set Colors                                                          |                                                                                                    |       |
|                                                                                                    | Clock Mode                                                          |                                                                                                    |       |
|                                                                                                    | Timer Mode<br>Background Clock                                      |                                                                                                    |       |
|                                                                                                    | Background Message                                                  |                                                                                                    |       |
|                                                                                                    | Background Limer                                                    | ✓ <u>D</u> efault                                                                                                    |       |
|                                                                                                    | Dial Up                                                             | INEVVS                                                                                                    |       |
|                                                                                                    | Reconnect To PowerPoint                                             | ENPS<br>Newswire/Open Media                                                                                                    |       |
|                                                                                                    |                                                                     | Ne <u>w</u> smaker                                                                                                    |       |
|                                                                                                    |                                                                     | A <u>P</u> NewStar                                                                                                    |       |
|                                                                                                    |                                                                     | Dajet                                                                                                    |       |
|                                                                                                    |                                                                     | SEA<br>NEP <u>R</u> AS                                                                                                    |       |
|                                                                                                    |                                                                     | QS2000                                                                                                    |       |
|                                                                                                    |                                                                     | NewsWorks                                                                                                    |       |
|                                                                                                    |                                                                     | MOS Protocol Default                                                                                                    |       |
|                                                                                                    |                                                                     | News₩δ½s                                                                                                    |       |
| 🚜 Start 🛛 🏹 🙈 🖄 🕅 🕱 📴 🕅 🚇 🎫                                                                                                    | ) 🖹 🧇 🖬 🏫 💦 🞗 😣 🏄                                                   | 14tv<br>(14tv ) (14tv ) (14tv | 11:27 |
| General Control Control C | Microsoft Outlook                                                   | 😹 Jasc Pain_EidosMedia                                                                                                    |       |

You will now have a new push button on your Winplus tool bar Newsroom/MOS ENPS MOS is shown here .

| rews winnus 52 onicode - Prompting for windows                                                  |                  |
|-------------------------------------------------------------------------------------------------|------------------|
| e <u>E</u> dit Insert <u>R</u> un Order Program Prompt ⊻iew Options <u>Wi</u> ndow <u>H</u> elp |                  |
| ) 🖬 💥 🖻 🕼 🕵 🔀 📄 🕼 🗞 📓 🖊 💆                                                                       |                  |
| un Order                                                                                        | Script: Untitled |
| ▲ ▼ ₩ ₩ ₩ ₩ ₩ ₩ ₩ ₩                                                                             | 1 Arial          |
| Num ID R/T Stat F Slugline                                                                      |                  |
|                                                                                                 |                  |

When you press the push button this window should appear

| 🏙 MOS Progra | am/Event Display |              | ×                         |
|--------------|------------------|--------------|---------------------------|
| in (1)       | 🗿 P 🕅 🖿 🖷        |              |                           |
| Num NCS      | Start Date/Time  | Program Name | Event Type Pending Events |
| 1            |                  |              |                           |
|              |                  |              |                           |
|              |                  | $\Im$        |                           |
|              |                  | 4            |                           |

# Configure MOS ID in Winplus software

# Goto Options/configuration menu.

| Prompt View       | Options Window Help                                                                                                    |               |                                                                                                    |                      |
|-------------------|----------------------------------------------------------------------------------------------------|---------------|----------------------------------------------------------------------------------------------------|----------------------|
| ∎ 'C @ 2          | Bold Ctrl+D<br>Italics Ctrl+I                                                                                                    |               | Configuration                                                                                                    |                      |
| ð 🕑 🖶 P<br>Sugine | Italics Ctrl+1   Underline Ctrl+U   Inverse Ctrl+W   Force Uppercase Force Uppercase   Cloak All Sluglines Shift+F8   & Save Setup on Exit Shift+F8   Save Setup Down Multigle Configuration   Eonts >   Configuration Shift+F5   Set Colors >   Qat Mode Timgr Mode   Background Clock Background Message   Background Message Background Timer   Newsroom >   Digl Up >   Function Button > | A II =- = mos | Configuration     Presenter   NewStar   MOS   NEWS   Newsmaker   PowerPoint   Tablet   Q 8. A     Constants   Script Nuthers Frompt   PC-Card   Host   Template   Caption   Language   Clock     Force PNEW   Live On Air Update   Face PNEW   Live On Air Update   Prompt Slugine To On The Air Story   Click on MOS tab     Ø   Prompt Slugine To On Thruncate Slugine To On Thruncate Slugine To On Thruncate Slugine To On Thruncate Slugine To On Thruncate Slugine For Prompt Output   Remove Blark Story Number From Prompt Output     Remove Sluck Story Number From Prompt Output   Remove Sluck Story Number From Prompt Output     Remove Sluck Story Number From Prompt Output   Import Descripting     Smart Qudes   Disable On Ar Edit     Import Descripting   Extract Story Number From RTE Files     Multi User Mode   + 1   Space(s)     Import Descripting Width   2   Script InterLine Spacing     4   Tab Width <pkc>   Package Text String</pkc> | QK<br>Cancel<br>Help |
|                   |                                                                                                    | -             |                                                                                                    |                      |

# Which brings up MOS configuration Window.

| configuration                                                              |                                                 |
|----------------------------------------------------------------------------|-------------------------------------------------|
| Constants Script Printer PC-Card Hos                                       | t Template Caption Language Clock               |
| Presenter NewStar MOS INEWS Ne                                             | ewsmaker PowerPoint Tablet Q & A <u>QK</u>      |
| 10541 Port Number                                                          | MOSID                                           |
| PROMPTER                                                                   | Should be set to                                |
| 7 Event Offset                                                             | 15 Event Font Number motob that act in the      |
|                                                                            |                                                 |
| -1 Auto Program Delete Time (Hrs)                                          | 20000 NCS Timeout (mS) ENPS MOS                 |
| 🔽 Extract Presenter Names                                                  | Cloak Empty Stories configuration. (Case        |
| Send Item Events To Parent MOS                                             | Sensitive)                                      |
| Send Item Events To Single NCS                                             | Accept Text In Square Brackets                  |
| Send Item Events To All Known NCS                                          | Ready To Air Mode                               |
| Send Story Events To Single NCS                                            | Create Program Inactive (Invisible)             |
| Send Story Events To All Known NCS                                         | Auto Story Numbering                            |
| Automatic Item Event Triggering                                            | L Auto Closed Caption Access DIACKELS SHOULD DE |
| Automatic Story Event Triggering                                           | Checked.                                        |
| Show Item Event On Prompt Output                                           | Restart Prompt Above On Air Mode                |
| Senu Hear Deat At Start Op Deguest Confirmation Refere Triagering Manual F | I Filter MOS ALLIVE RUIT Orders                 |
| Emphasized Text                                                            | Text Ontions                                    |
| I Rold                                                                     | Cantion Parkage Text                            |
|                                                                            | Caption Presenter Instructions Text             |
|                                                                            | Caption Explanatory Text                        |
| ☐ Inverse                                                                  | ✓ Inverse Explanatory Text                      |
| NCSID file                                                                 | Prompt Explanatory Text                         |
| xpenns xpenns 192 168 1 18                                                 |                                                 |
|                                                                            |                                                 |
|                                                                            |                                                 |
| 1                                                                          | of the contents of the                          |
|                                                                            | ncsid.txt file.                                 |
|                                                                            |                                                 |
|                                                                            |                                                 |

# Which brings up this window

1

You will also need to look at the script Tab and check the boxes as shown below

| Configuration                                             |                  |                   |            |           |                |             |                |            |          |          |
|-----------------------------------------------------------|------------------|-------------------|------------|-----------|----------------|-------------|----------------|------------|----------|----------|
| Presenter                                                 | NewStar          | MOS               | INEWS      | New       | smaker         | PowerPoint  | Tablet         | Q&A        |          |          |
| Constants                                                 | Script F         | Printer           | PC-Card    | Host      | Template       | Caption     | Language       | Clock      | <u> </u> | <u>K</u> |
| Script Mat                                                | tches Prompt     | t.                |            |           |                |             |                |            | Car      | ncel     |
| Host Auto                                                 | Replace On       | Air Story         |            |           |                |             |                |            |          |          |
| E Live Op Ai                                              | :W<br>ir Lindata |                   |            |           |                |             |                |            | He       | elp      |
| Enable De                                                 | lete/Drop Of     | The On Ai         | r Storv    |           |                |             |                |            |          |          |
| ▼ Q Air Run Order Change Mode                             |                  |                   |            |           |                |             |                |            |          |          |
| ✓ Prompt Slugline as Inverse                              |                  |                   |            |           |                |             |                |            | ns       |          |
| Truncate Slugline To One Edit Line are enabled for newsro |                  |                   |            |           |                |             |                |            |          |          |
| Truncate                                                  | Slugline To C    | One Promp         | t Line     |           |                | operation   | 1.<br>D 1 ( /D |            |          |          |
| E Remove B                                                | Jank Story Ni    | umber Fro         | Enable     | Delete/Dr | op Of Th       | e           |                |            |          |          |
| E Remove S                                                | lugline From     | Prompt O          | utput      | Japat     |                | On Air S    | story' and     | 'On Air    |          |          |
| T Import De                                               | scripting        |                   |            |           |                | Run Ord     | er Change      | e Mode'.   |          |          |
| 🔲 Smart Qu                                                | otes             |                   |            |           |                | More de     | tails in the   | e Help fil | e.       |          |
| Disable Or                                                | n Air Edit       |                   |            |           |                |             |                |            |          |          |
| I Import De                                               | tect [ ] Slugi   | ine<br>From Filon |            |           |                |             |                |            |          |          |
| □ Exuact Su                                               | ing Comman       | d Characte        | anne<br>rs |           |                |             |                |            |          |          |
| Extract Fo                                                | nts From RT      | F Files           |            |           |                |             |                |            |          |          |
| 🗖 Multi User                                              | Mode             |                   |            |           |                |             |                |            |          |          |
| 🗖 New Line                                                | on               |                   |            | +         | - 1 Spac       | e(s)        |                |            |          |          |
| O ASCI                                                    | I Descriptina    | Width             | 2          | <br>Scri  | ot InterLine : | Spacing     |                |            |          |          |
| 4 Taby                                                    | Alidth -         |                   |            | (C>       | <br>           | Toyt String |                |            |          |          |
|                                                           | 1010101          |                   | 1 Ser      |           | Fackage        | rexcounty   |                |            |          |          |
|                                                           |                  |                   |            |           |                |             |                |            |          |          |
|                                                           |                  |                   |            |           |                |             |                |            |          |          |
|                                                           |                  |                   |            |           |                |             |                |            |          |          |
|                                                           |                  |                   |            |           |                |             |                |            | 3        |          |

# Configure MOS on Newsroom System (ENPS)

#### Go to 'system maintenance'/.groups

Make a Group for Prompters in this case 'BDL'

| AP ENP        | S Mess        | sages:<br>nt: | _                |      |               |         |              |               |              |              |         | 11:15:40 |
|---------------|---------------|---------------|------------------|------|---------------|---------|--------------|---------------|--------------|--------------|---------|----------|
| Hello, Syster | em Graha      | m             |                  | •    |               |         |              |               |              |              |         |          |
|               | ID            | Description   | Server           | Туре | Newsgathering | Private | Parent/Child | Gateway Queue | WarnApproved | ForceEnglish | Allower |          |
|               | BDL<br>SYSTEM | BDL<br>Svstem | ADVENT<br>ADVENT |      | +<br>+        | 2       |              |               |              |              |         |          |
|               |               |               |                  |      |               |         | <u>.</u>     | 1             | 1            | 1            |         |          |

# References to Active X can be Ignored at this stage (it will be covered in a new document)

Go to 'System Maintenance/MOS configuration'

We have broken this configuration into three images as the box is very wide You will need to scroll the window to see all columns.

Set the name of the prompter (as assigned in Winplus) and the IP address of the prompter. Click in the white area of the field you want to change.

| CONTRACTOR OF STREET | Description   | IP         | ActiveX            | Program | Default Settings | MOS Version | Local DragDrop | Modal UI |
|----------------------|---------------|------------|--------------------|---------|------------------|-------------|----------------|----------|
| GRAHAM X             | XPS T500      | 10.0.0.9   |                    | BDL     | 1                |             | Off            |          |
| HOME-1 H             | Home Computer | 10.0.0.152 | wpcontrol.wpremote | BDL     |                  |             | Off            | WpModal  |
| LAPTOP D             | Dell Laptop   | 10.0.0.2   |                    | BDL     |                  |             | Off            |          |
| PROMPTER V           | WinPlus       | 10.0.0.1   | WpControl.WpRemote | BDL     |                  |             | Off            | WpModal  |
| SARAH D              | Dell 75Mhz    | 10.0.0.11  |                    | BDL     |                  |             | Off            |          |
| SOLIDISK S           | SolidDisk 166 | 10.0.0.4   |                    | BDL     |                  |             | Off            |          |

## Local drag and drop is set to off

| Urgent      |     |                     |                            |             |           | 120        |            |       |     |
|-------------|-----|---------------------|----------------------------|-------------|-----------|------------|------------|-------|-----|
| stem Graham |     | •                   |                            |             |           |            |            |       |     |
|             |     | Modal LIT. Active X | Modal LIT Default Settings | Auto Create | Ilsername | Password   | Read Only  | Alise | Str |
| GRAHAM      | Off | Imodal of ActiveA   | modal of Deladic Seconds   | Add Create  |           | 1 03399010 | Tread only | Allas |     |
| HOME-1      | Off | WpModal.WpModalx    |                            |             |           |            |            | 0     | 9X  |
| LAPTOP      | Off |                     |                            |             |           |            |            |       |     |
| PROMPTER    | Off | WpModal.WpModalx    |                            |             |           |            |            |       |     |
| SARAH       | Off |                     |                            |             |           |            |            | 1     |     |
| SOLIDISK    | Off |                     |                            |             |           |            |            | 0     |     |

an asterisk is needed in the 'story send' column

| ID       | Modal UI ActiveX | Modal UI Default Settings | Auto Create | Username | Password | Read Only | Alias | Story Send | RORO |
|----------|------------------|---------------------------|-------------|----------|----------|-----------|-------|------------|------|
| GRAHAM   |                  |                           |             |          |          |           |       | Ф          |      |
| HOME-1   | WpModal.WpModalx |                           |             | 1        |          |           |       | Ŧ          |      |
| LAPTOP   |                  |                           |             |          |          |           |       | Ŧ          |      |
| PROMPTER | WpModal.WpModalx |                           |             | i i      |          |           |       | <b></b>    |      |
| SARAH    |                  |                           |             | <u>1</u> |          |           |       | Ŧ          |      |
| SOLIDISK |                  |                           |             |          |          |           | 1     | Ŧ          |      |

# Sending a script to Winplus<sup>©</sup> Via MOS

After constructing a 'Rundown' on your ENPS client software you will need to set MOS active on that Rundown. Go to the green rover on the Run Order and choose properties

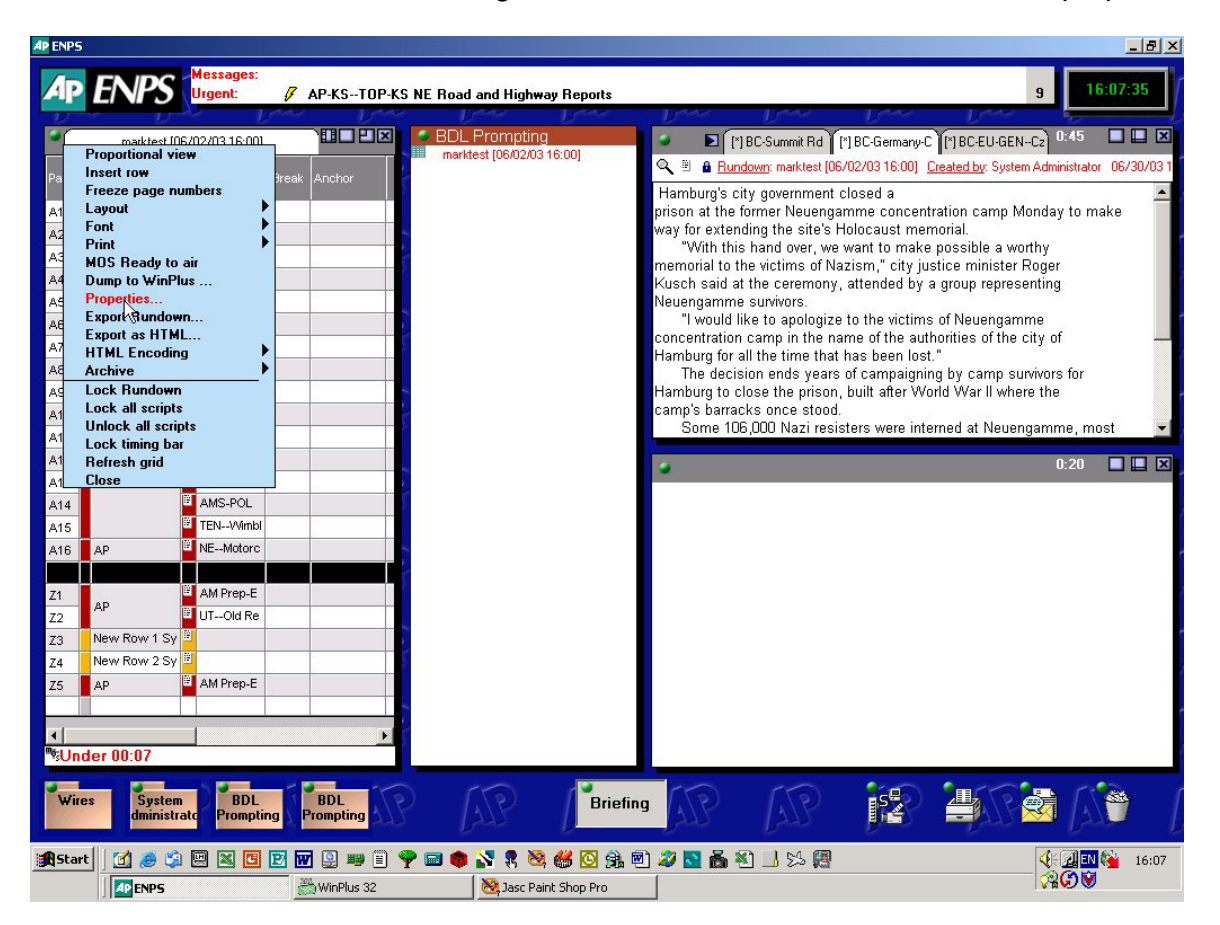

## The MOS active Line has a Toggle operation

|                                                                                   | <b></b> 11                                                | ure bee | ar in territon.                                                                                                    |                                                                                 |                                       | lick in this line to                                                                                                |        |
|-----------------------------------------------------------------------------------|-----------------------------------------------------------|---------|----------------------------------------------------------------------------------------------------|---------------------------------------------------------------------------------|---------------------------------------|----------------------------------------------------------------------------------------------------|--------|
| <u>P</u> rogram                                                                   | Test1                                                     |         | Publishing Days                                                                                                    | ▲                                                                               |                                       | amove the actorick                                                                                                  |        |
| <u>st</u> art Date:<br>Start Time:<br><u>E</u> nd Date:<br>End Time:<br>Duration: | 05/03/2002<br>16:00:00<br>05/03/2002<br>16:30:00<br>30:00 |         | Publishing Active<br>Publishing Target<br>MOS Control Active<br>Program Name<br>Use Summary Item<br>Editor<br>Director<br>Auto Archive |                                                                                 | P re<br>tr<br>tr<br>w<br>tin F<br>€ N | emove the asterisk<br>nen click 'apply' this<br>vill set the<br>Run Order<br>10S inactive while<br>hanges are made. |        |
| D <u>u</u> ration t                                                               | ased                                                      |         | Enable CTOS Archive                                                                                                    |                                                                                 |                                       | -                                                                                                    |        |
| Scripts: Bla                                                                      | ank Script                                                |         | MOS Healection<br>MOS Block<br>MOS Channel<br>MOS Editorial Start<br>MOS Story Send<br>MOS Editorial Duration<br>MOS Macro In          | 2002-03-05T20:00:00<br>GRAHAM<br>HOME-1<br>LAPTOP<br>PROMPTER<br>SARAH<br>SARAH |                                       | You will now be abl<br>to click into this line<br>To view 'MOS story<br>send' devices from<br>the pull down menu    | e<br>, |
|                                                                                   |                                                           |         |                                                                                                    | TABLETPC <u>D</u> K                                                             |                                       |                                                                                                    |        |

|                   |                 | nave be | son in tannon.         |               |            |
|-------------------|-----------------|---------|------------------------|---------------|------------|
| Prog              | am Test1        |         | Publishing Days        |               |            |
|                   |                 |         | Publishing Active      |               |            |
| S <u>t</u> art Da | ate: 05/03/2002 | 2       | Publishing Target      |               |            |
| Start Ti          | me: 16:00:00    |         | MOS Control Active     |               |            |
| End Da            | ite: 05/03/2002 | 2       | Program Name           |               | <b>I</b> . |
| <br>              | 16:30:00        |         | Use Summary Item       |               |            |
| Ena III           | ne: 10.30.00    |         | Editor                 |               |            |
| Durati            | on: 30:00       |         | Director               |               |            |
|                   |                 |         | Auto Archive           |               |            |
| D <u>u</u> ratio  | on based        |         | Enable CTOS Archive    |               |            |
|                   |                 |         | MOS Redirection        |               |            |
|                   |                 |         | MOS Block              |               |            |
|                   |                 |         | MOS Channel            |               |            |
|                   |                 |         | MOS Editorial Start    | 2002-03-05T20 | :00:00     |
|                   |                 |         | MOS Story Send         | GRAHAM        |            |
|                   |                 |         | MOS Editorial Duration | HOME-1        |            |
| L                 |                 |         | MOS Macro In           | LAPTOP        |            |
| Scripts:          | Blank Scrint    | -       | C.                     | PROMPTER      | ✓          |
| oonpro.           |                 |         | <u><u>u</u>o</u>       | SARAH         |            |
|                   |                 |         |                        | SOLIDISK      |            |
|                   |                 |         |                        | TABLETPC      |            |
|                   |                 |         |                        | 4 <u>0</u>    | Cancel     |

Now put a check mark next to the 'MOS story send' devices you would like to receive story updates.

Now you will need to set 'MOS control active' again by clicking in the field and then apply.

| Program       Start Date:       Start Time: | marktest<br>02/06/2003<br>16:00:00 | On Air<br>MOS Control Active<br>Program Name<br>Use Summary Item                | *                                    | Click in thi<br>put an aste<br>click 'apply | s field to<br>erisk then<br>y' this will |  |
|---------------------------------------------|------------------------------------|---------------------------------------------------------------------------------|--------------------------------------|---------------------------------------------|------------------------------------------|--|
| <u>E</u> nd Date:<br>End Time:              | 02/06/2003<br>16:30:00             | Editor<br>Director<br>Auto Archive                                              |                                      | set the Run Order<br>'MOS active' again     |                                          |  |
| Duration:<br>D <u>u</u> ration ba           | 30:00                              | Enable CTOS Archive<br>MOS Redirection<br>MOS Channel                           |                                      |                                             |                                          |  |
|                                             |                                    | MOS Editorial Start<br>MOS Story Send<br>MOS Editorial Duration<br>MOS Macro In | 2003-06-02T1<br>PROMPTER<br>00:30:00 | 6:00:00                                     |                                          |  |
|                                             |                                    | MOS Macro Out<br>MOS Trigger<br>Prevent Manual Bar                              |                                      |                                             |                                          |  |
| Scripts: MO                                 | S Fields 🗾                         | <u><u> </u></u>                                                                 | Cancel                               | Apply                                       |                                          |  |

#### Bringing script into Winplus via MOS

Click on the MOS/ENPS button in Winplus

This brings up Winplus MOS screen showing MOS active Run Orders.

| 🐜 MOS Program/Event Display 🛛 🚬 🗖 |        |                  |              |            |                |  |  |
|-----------------------------------|--------|------------------|--------------|------------|----------------|--|--|
| Ð                                 | (6)    | P 🕅 🕞            |              |            |                |  |  |
| Num                               | NCS    | Start Date/Time  | Program Name | Event Type | Pending Events |  |  |
| 1                                 | ADVENT | 5/3/2002 19:0:0  | Test1        |            |                |  |  |
| 2                                 | ADVENT | 29/9/2002 18:0:0 | Graham1      |            |                |  |  |
|                                   |        |                  |              |            |                |  |  |
|                                   |        |                  |              |            |                |  |  |
|                                   |        |                  |              |            |                |  |  |
|                                   |        |                  |              |            |                |  |  |

Click on the Run Order you would like to bring into the prompter.

Winplus should start to load the Rundown you selected, Run Order on the left side and text on the right side.

If you receive only the Run Order you should check that the MOS ID matches the one set in Winplus configuration.

You should now have a dynamic link between the Newsroom computer system and the Winplus Prompter.

| 😿 News                                                      | WinPlu                                                             | s 32 Unic | ode - Prom | pting for Windows       |                                 |                  |                |        |              |             | _ 🗆 🗙    |
|-------------------------------------------------------------|--------------------------------------------------------------------|-----------|------------|-------------------------|---------------------------------|------------------|----------------|--------|--------------|-------------|----------|
| <u>File E</u> dit                                           | Elle Edit Insert Run Order Program Prompt View Options Window Help |           |            |                         |                                 |                  |                |        |              |             |          |
| 🗁 🔒                                                         | XE                                                                 | 0 0 0     | 1 🛛 🖓      | 🔳 🕜 👁 📓 🕘 🕯             | <b>b</b> B I U V <sup>a</sup> / | ¶≣≣™             | IOS            |        |              |             |          |
| D                                                           | laur Tara                                                          |           | ,,.        | , , , <u> </u> ,   ,  , | ,,,                             |                  |                | _      | _            |             | [        |
| Run Urd                                                     | ier: Tes                                                           |           |            |                         |                                 | cript: Untitlea  |                |        |              |             |          |
|                                                             |                                                                    | 14 i 4 4  | ≣ĽV ¥      | ଏ 😌 📑 📑 📴               |                                 | LArial           | <u> </u>       | 64     | 12 🕐         |             |          |
| Num                                                         | ID                                                                 | R/T       | Stat F     | Slugline                | <u> </u>                        | [A16]Singapore U | pdate          |        |              |             | <u> </u> |
|                                                             |                                                                    | 00.07     | 45         | Test1                   |                                 | This wealthy cr  | ty-state needs | S      |              |             |          |
| A1                                                          | 1                                                                  | 00:07     | 15         | vveatner                |                                 | to subsidize dr  | ug             |        |              |             |          |
| A2                                                          | 1                                                                  | 02:25     | 1          | Lutner                  |                                 | cocktails used   | to fight AIDS, | , like |              |             |          |
| AS                                                          | 1                                                                  | 00:17     | 15         | Poverty                 |                                 | other develope   | d countries,   |        |              |             |          |
| A4                                                          | 1                                                                  | 01:12     | 15         | VVite Siain             |                                 | AIDS-rights ac   | tivists said   |        |              |             |          |
| AS                                                          | 1                                                                  | 00:34     | 1          | Kashmir                 |                                 | Wodnosday        | annoto cara    |        |              |             |          |
| Ab                                                          | 1                                                                  | 00:56     | 1          | McClure Shooting        |                                 | Weunesuay.       |                | _      |              |             |          |
| A/                                                          | 1                                                                  | 03:09     | 1          | Church Abuse            |                                 | Currently, Sin   | gapore is in a | а      |              |             |          |
| AB                                                          | 1                                                                  | 00:34     | 15         | nong                    |                                 | unique positior  | in the world : | as     |              |             |          |
| A9                                                          | 1                                                                  | 00:05     | 1          | Murder 1                |                                 | the only develo  | ped nation     |        |              |             |          |
| A10                                                         | 1                                                                  | 02:39     | 1          | Everest Update          |                                 | which does not   | provide        |        |              |             |          |
| A11                                                         | 1                                                                  | 03:32     | 1          | Israel                  |                                 | dovernment       | 1              |        |              |             |          |
| A12                                                         | 1                                                                  | 00:38     | 1          | Bush In Europe          |                                 | government       | the entiretro  | wirol  |              |             |          |
| A13                                                         | 1                                                                  | 00:32     | 1          | Pentagon                |                                 | assistance iu    |                | VIIai  |              |             |          |
| A14                                                         | 1                                                                  | 10:21     | 1          | The World Briefly       |                                 | arugs that fight | AIDS,          |        |              |             |          |
| A15                                                         | 1                                                                  | 00:32     | 1          | Lopez Funeral           |                                 | Singapore's A    | ction for AIDS | S      |              |             |          |
| A16                                                         | 1                                                                  | 01:23     | 1          | Singapore Update        |                                 | said in a releas | se.            |        |              |             |          |
| A17                                                         | 1                                                                  | 05:55     | 1          | Bethlehem               |                                 | Many rich nati   | ons in         |        |              |             |          |
| A18                                                         | 1                                                                  | 01:08     | 1          | Woodland Fire           | 🐜 MOS Program/B                 | vent Display     |                |        |              | ? - 🗆       | ×        |
| A19                                                         | 1                                                                  | 02:56     | 1          | Venezuela               | +                               |                  |                | -      |              |             |          |
| A20                                                         | 1                                                                  | 01:17     | 1          | Cuba                    |                                 | P 🛛 🖃            |                | 8      | !!!! →   ⊋   |             |          |
| A21                                                         | 1                                                                  | 01:05     | 1          | Indonesia               | Num Nee Le                      | tart Date (Tirse | Program Name   | e Eve  | at Type Rep  | dina Evonte |          |
| 0.1                                                         | 1                                                                  | 00.02     |            | Graham1                 | 1 ADVENT 5                      | (3/2002 19:0:0   | Test1          | C ILVE | те тура ттеп | ang cronto  |          |
| A1                                                          | 1                                                                  | 00:00     | X          | <u>।</u>                |                                 | 9/9/2002 19:0:0  | Graham1        |        |              |             | -        |
| A2                                                          | 1                                                                  | 00:00     | X          | 32                      |                                 | 772002 10.0.0    | Ger Of HOT THE |        |              |             |          |
| A3                                                          | 1                                                                  | 00:00     | X          | 53                      |                                 |                  |                | _      |              |             |          |
| A4                                                          | 1                                                                  | 01:44     | 16         | Upen Luther             | _                               |                  |                |        |              |             |          |
| A5                                                          | 1                                                                  | 02:14     | 1          | Luther                  | _                               |                  |                |        |              |             |          |
| AD                                                          | 1                                                                  | 00:17     | 16         | Vice Deleve             |                                 |                  |                | _      |              |             |          |
| 14/                                                         |                                                                    | 01:56     |            | visa Delays             |                                 | LAccordina to /  | Action for AID | s      |              |             |          |
|                                                             |                                                                    |           |            |                         |                                 |                  |                |        |              |             |          |
| Story * [A33] German Iraq Embessy* Replaced                 |                                                                    |           |            |                         |                                 |                  |                |        |              |             |          |
| 🕽 Start 🛛 🧑 🚱 😒 🛬 🖏 🔟 🖸 😂 🖓 🖓 🖄 💭 🖓 🖓 🖓 🖓 🖓 🖓 🖓 🖓 🖓 🖓 🖓 🖓 🖓 |                                                                    |           |            |                         |                                 |                  |                |        |              |             |          |